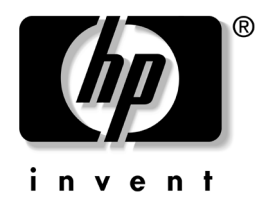

# Computer Setup(F10) 유틸리티 설명서 비즈니스 PC

문서 부품 번호: 361206-AD3

2005년 5월

본 설명서는 Computer Setup 사용 방법에 대해 설명합니다. 이 툴은 새 하드웨어를 설치하거나 유지 관리할 때 컴퓨터의 기본 설정값을 재구성하고 수정하는 데 사용됩니다.

© Copyright 2005 Hewlett-Packard Development Company, L.P. 설명서의 내용은 사전 통지 없이 변경될 수 있습니다.

Microsoft와 Windows는 미국 및 기타 국가에서 Microsoft Corporation의 상표입니다.

HP 제품 및 서비스에 대한 유일한 보증은 제품 및 서비스와 함께 동봉된 보증서 에 명시되어 있습니다. 본 설명서에는 어떠한 추가 보증 내용도 들어 있지 않습니 다. HP는 본 설명서에 대한 기술상 또는 편집상의 오류나 누락에 대해 책임을 지 지 않습니다.

본 문서에 들어 있는 소유 정보는 저작권법에 의해 보호를 받습니다. Hewlett-Packard Company의 사전 서면 동의 없이 본 문서의 어떠한 부분도 복사 하거나, 재발행하거나, 다른 언어로 번역할 수 없습니다.

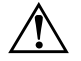

경고: 지시사항을 따르지 않으면 부상을 당하거나 생명을 잃을 수 있습니다.

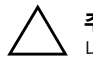

**주의:** 지시사항을 따르지 않으면 장비가 손상되거나 정보를 유실할 수 있습니다.

#### Computer Setup(F10) 유틸리티 설명서

비즈니스 PC

초판(2004년 5월) 제 2판(2004년 9월) 제 3판(2005년 5월)

문서 부품 번호: 361206-AD3

# 목차

## Computer Setup(F10) 유틸리티

| Computer Setup(F10) 유틸리티 1                  |
|---------------------------------------------|
| Ĉomputer Ŝetup(F10) 유틸리티 사용 3               |
| File(파일)                                    |
| System Information(시스템 정보) 4                |
| About(정보) 4                                 |
| Set Time and Date(시간 및 날짜 설정) 4             |
| Flash System ROM(시스템 ROM 플래시) (일부 모델)       |
| Replicated Setup(복제된 설정) 4                  |
| Default Setup(기본 설정) 5                      |
| Apply Defaults and Exit(기본값 적용 후 종료)        |
| Ignore Changes and Exit(변경 사항 저장하지 않고 종료) 5 |
| Save Changes and Exit(변경 사항 저장 후 종료) 5      |
| Storage(저장 장치) 5                            |
| Device Configuration(장치 구성) 5               |
| Storage Options(저장 장치 옵션) 8                 |
| DPS Self-Test(DPS 자가 진단 테스트) 10             |
| Boot Order(부팅 순서) 10                        |
| Security(보안) 11                             |
| Smart Card Options(스마트 카드 옵션)               |
| Setup Password(설정 암호) 11                    |
| Power-On Password(파워온 암호) 11                |
| Password Options(암호 옵션)                     |
| Smart Cover(스마트 덮개) 12                      |
| Embedded Security(내장 보안) 12                 |
| Device Security(장치 보안) 13                   |
| Network Service Boot(네트워크 서비스 부팅) 13        |
| System IDs(시스템 ID) 13                       |
| DriveLockSecurity(DriveLock 보안) (일부 모델) 14  |

| OS Security(OS 보안) (일무 모델)                                                                 | 14 |
|--------------------------------------------------------------------------------------------|----|
| Data Execution Prevention(데이터 실행 방지)(일부 모델)                                                | 14 |
| Master Boot Bacord Security(II) AELEE 레크도 HOP) (이블 모델)                                     | 15 |
| Master Door Record Security $(1 - y^{-1} - y^{-1} - z^{-1})$ $(z - z^{-1})$ $(z - z^{-1})$ | 15 |
| Save Master Boot Record(마스터 무트 레코드 서장) (일무 보델)                                             | 15 |
| Restore Master Boot Record(마스터 부트 레코드 복원) (일부 모델)                                          | 16 |
| Power(전원)                                                                                  | 17 |
| OS Power Management(운영체제 전원 관리)                                                            | 17 |
| Hardware Power Management(하드웨어 전원 관리)                                                      | 17 |
| Thermal(열)                                                                                 | 17 |
| Advanced*(고급)                                                                              | 18 |
| Power-On Options(파워온 옵션)                                                                   | 18 |
| Execute Memory Test(메모리 테스트 실행) (일부 모델)                                                    | 20 |
| BIOS Power-On(BIOS 파워온)                                                                    | 20 |
| Onboard Devices(내장 장치)                                                                     | 21 |
| PCI Devices(PCI 장치).                                                                       | 21 |
| PCI VGA Configuration(PCI VGA 구성)                                                          | 21 |
| Bus Options(버스 옵션)                                                                         | 21 |
| Device Options(장치 옵션)                                                                      | 22 |
| 구성 설정 복구                                                                                   | 24 |

# Computer Setup(F10) 유틸리티

## Computer Setup(F10) 유틸리티

Computer Setup(F10) 유틸리티를 사용하여 다음을 수행할 수 있습니다.

- 출하 시의 기본 설정을 변경합니다.
- 시스템 날짜와 시간을 설정합니다.
- 프로세서, 그래픽, 메모리, 오디오, 저장 장치, 통신 및 입력 장치의 설정을 포함하여 시스템 구성을 설정, 검토, 변경 또는 확인합니다.
- 하드 드라이브, 디스켓 드라이브, 광 드라이브 또는 USB 플래시 미디어 장치와 같은 부팅 장치의 부팅 순서를 수정합니다.
- 빠른 부팅(Quick boot)을 활성화합니다. 이것은 정식 부팅(Full Boot)보다는 빠르지만 정식 부팅이 진행되는 동안 모든 진단 테스 트를 실행하지 않습니다. 시스템을 다음과 같이 설정할 수 있습 니다.
  - □ 항상 빠른 부팅(기본값)
  - □ 정기적으로 정식 부팅(1~30일 범위)
  - □ 항상 정식 부팅
- Post Messages Enabled(Post 메시지 활성화) 또는 Post Messages Disabled(Post 메시지 비활성화)를 선택하여 POST(파워온 자체 테스트) 메시지의 표시 상태를 변경합니다. Post Messages Disabled(Post 메시지 비활성화)를 설정하면 메모리 카운트, 제품 이름 및 기타 오류 메시지가 아닌 텍스트 메시지와 같은 POST 메시지가 나타나지 않도록 합니다. POST 오류가 발생하면 선택된 모드에 관계없이 오류가 나타납니다. POST 중 수동으로 Post Messages Enabled(Post 메시지 활성화) 모드로 전환하려면 F1 ~ F12 키를 제외하고 아무 키나 누릅니다.

- Ownership Tag(소유권 태그)를 설정하면, 이 태그의 텍스트는 시스템이 켜지거나 다시 시작할 때마다 나타납니다.
- Asset Tag(자산 태그), 즉 회사에서 이 컴퓨터에 할당한 자산 ID 번호를 입력합니다.
- 시스템을 재시작(웜 부트)하거나 전원이 켜져 있는 동안에는 파워 온 암호가 나타나도록 합니다.
- Computer Setup(F10) 유틸리티로의 액세스 및 이 단원에서 설명 한 설정을 조절하는 설정 암호를 설정합니다.
- 직렬, USB 또는 병렬 포트, 오디오 또는 내장 NIC를 포함한 통합 I/O 기능의 보안이 설정된 경우 보안을 해제해야 사용할 수 있습 니다.
- MBR(마스터 부트 레코드) 보안(일부 모델)을 활성화/비활성화합 니다.
- 이동식 미디어 부팅 기능을 활성화/비활성화합니다.
- 하드웨어에서 지원하는 경우 레거시 디스켓 쓰기 기능을 활성화/ 비활성화합니다.
- 감지한 시스템 구성 오류는 해결하지만 POST(파워온 자체 테스트) 중에 자동으로 수정되지는 않습니다.
- 시스템 구성 정보를 디스켓에 저장하고 하나 이상의 컴퓨터에서 복원하여 시스템 설정을 복제합니다.
- 드라이브에서 지원되는 경우 지정한 ATA 하드 드라이브에서 자 체 테스트를 실행합니다.
- 드라이브에서 지원되는 경우 DriveLock 보안을 활성화/비활성화 합니다.

### Computer Setup(F10) 유틸리티 사용

Computer Setup은 컴퓨터를 켜거나 재시작할 때에만 액세스할 수 있 습니다. Computer Setup 유틸리티 메뉴에 액세스하려면 다음을 수행 하십시오.

- 1. 컴퓨터를 켜거나 다시 시작합니다. Microsoft Windows의 경우 시작 > 시스템 종료 > 다시 시작을 차례로 누릅니다.
- 컴퓨터를 켜는 즉시 모니터 표시등이 녹색으로 켜졌을 때 F10을 눌러 Computer Setup으로 들어갑니다. 필요한 경우 Enter를 눌러 제목 화면을 생략하십시오.

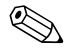

적절한 순간에 **F10**을 누르지 않으면 컴퓨터를 다시 시작한 다음 모니 터 표시등이 녹색으로 켜졌을 때 **F10**을 눌러야 유틸리티에 액세스할 수 있습니다.

- 3. 목록에서 원하는 언어를 선택한 후 Enter를 누릅니다.
- 4. Computer Setup 유틸리티 메뉴에 File, Storage, Security, Power 및 Advanced와 같은 다섯 가지 옵션이 나타납니다.
- 5. 왼쪽과 오른쪽 화살표 키를 사용하여 적당한 제목을 선택합니다. 위쪽/아래쪽 화살표 키를 사용하여 원하는 옵션을 선택한 다음 Enter를 누릅니다. Computer Setup 유틸리티 메뉴로 돌아가려면 Esc를 누릅니다.
- 6. 변경 사항을 적용하고 저장하려면 File(파일) > Save Changes and Exit(변경 사항 저장 후 종료)를 선택합니다.
  - □ 변경 사항을 적용하지 않으려면 Ignore Changes and Exit (변경 사항 저장하지 않고 종료)를 선택합니다.
  - 출하시 설정 또는 이전에 저장된 기본 설정(일부 모델)으로 재설정하려면 Set Defaults and Exit(기본값 설정 후 종료)를 선택합니다. 이 옵션은 원래의 출하시 시스템 기본값으로 복원합니다.

주의: CMOS가 손상될 수 있으므로 BIOS에 Computer Setup(F10) 변경 사항 을 저장하는 동안 컴퓨터 전원을 끄지 마십시오. F10 Setup 화면을 종료한 후 에 컴퓨터를 꺼야 안전합니다.

|          |                                              | 설명                                                                                                    |
|----------|----------------------------------------------|----------------------------------------------------------------------------------------------------|
| File(파일) | System Information                           | 다음이 나열됩니다.                                                                                                  |
|          | (시스템 정보)                                     | <ul> <li>제품명</li> </ul>                                                                                     |
|          |                                              | • SKU 번호(일부 모델)                                                                                             |
|          |                                              | • 프로세서 유형/속도/스테핑                                                                                            |
|          |                                              | <ul> <li>캐시 크기(L1/L2) (이중 코어 프로세서가<br/>이 목록에 두 번 표시됨)</li> </ul>                                            |
|          |                                              | <ul> <li>설치된 메모리 크기/속도, 채널수(단일 또는<br/>이중) (설치된 경우)</li> </ul>                                               |
|          |                                              | <ul> <li>내장 및 설정된 NIC(가능한 경우)에 대한<br/>통합 MAC 주소</li> </ul>                                                  |
|          |                                              | • 시스템 BIOS(제품군 이름 및 버전 포함)                                                                                  |
|          |                                              | • 섀시 일련 번호                                                                                                  |
|          |                                              | • 자산 추적 번호                                                                                                  |
|          | About(정보)                                    | 저작권 통지를 표시합니다.                                                                                              |
|          | Set Time and Date<br>(시간 및 날짜 설정)            | 시스템의 시간과 날짜를 설정할 수 있습니다.                                                                                    |
|          | Flash System ROM(시스<br>템 ROM 플래시)<br>(일부 모델) | 새 BIOS를 포함하는 드라이브를 선택할 수 있습<br>니다.                                                                          |
|          | Replicated Setup<br>(보피되 서전)                 | Save to Removable Media(이동식 미디어                                                                             |
|          | (국제선 설정)                                     | CMOS를 비롯한 시스템 구성을 포맷된 1.44MB<br>디스켓, USB 플래시 미디어 장치 또는 디스켓형<br>장치(디스켓 드라이브를 에뮬레이트하기 위한<br>저장 장치 세트)에 저장합니다. |
|          |                                              | Restore from Removable Media(이동식<br>미디어에서 본원)                                                               |
|          |                                              | 디스켓, USB 플래시 미디어 장치 또는 디스켓형<br>장치에서 시스템 구성을 복원합니다.                                                          |

#### Computer Setup

| 제목                        | 옵션                                              | 설명                                                                                                    |
|---------------------------|-------------------------------------------------|----------------------------------------------------------------------------------------------------|
| File(파일)<br>( <i>계속</i> ) | Default Setup(기본 설정)                            | Save Current Settings as Default(현재<br>설정을 기본값으로 저장)                                                      |
|                           |                                                 | 현재 시스템 구성 설정을 기본값으로 저장합니다.                                                                                |
|                           |                                                 | Restore Factory Settings as Default<br>(출하 시 설정을 기본값으로 복원)                                                |
|                           |                                                 | 출하 시 시스템 구성 설정을 기본값으로 복원합<br>니다.                                                                          |
|                           | Apply Defaults and Exit<br>(기본값 적용 후 종료)        | 현재 선택한 기본 설정을 적용하고 설정된 암호를<br>지웁니다.                                                                       |
|                           | lgnore Changes and<br>Exit(변경 사항 저장하지<br>않고 종료) | 변경 사항을 적용하거나 저장하지 않고<br>Computer Setup을 종료합니다.                                                            |
|                           | Save Changes and Exit<br>(변경 사항 저장 후 종료)        | 시스템 구성 또는 기본 설정에 변경 사항을 저장<br>하고 Computer Setup을 종료합니다.                                                   |
| Storage<br>(저장 장치)        | Device Configuration<br>(장치 구성)                 | 설치된 BIOS 제어 저장 장치를 나열합니다.<br>장치를 선택하면 상세 정보 및 옵션이 나타납니다.<br>다음과 같은 옵션이 나타납니다.                             |
|                           |                                                 | <b>Diskette Type(디스켓 유형)</b><br>디스켓 드라이브에서 사용할 수 있는 고용량 미디<br>어 유형을 식별합니다.                                |
|                           |                                                 | Legacy Diskette Drives(레거시 디스켓 드라이브)<br>옵션에는 3.5" 1.44MB와 5.25" 1.2MB가 있습<br>니다.                          |
|                           |                                                 | Drive Emulation(드라이브 에뮬레이션)                                                                               |
|                           |                                                 | 특정 저장 장치에 대한 드라이브 에뮬레이션 유형<br>을 선택할 수 있습니다. (예를 들어, 디스켓 에뮬<br>레이션을 선택하여 Zip 드라이브를 부팅 가능하<br>도록 할 수 있습니다.) |

| Computer Setup(계속)           |                                          |                                                                 |                                                                                                    |
|------------------------------|------------------------------------------|-----------------------------------------------------------------|----------------------------------------------------------------------------------------------------|
| 제목                           | 옵션                                       | 설명                                                              |                                                                                                    |
| Storage                      | Device Configuration                     | 드라이브 유형                                                         | 에뮬레이션 옵션                                                                                                 |
| (저상 상지) (장치 구성)<br>(계속) (계속) | ATAPI Zip<br>드라이브                        | 없음(기타로 취급)<br>디스켓(디스켓 드라이브로<br>취급)                              |                                                                                                    |
|                              |                                          | ATA 하드 디스크                                                      | 없음(기타로 취급)<br>디스크(하드 드라이브로 취급)                                                                           |
|                              |                                          | 레거시 디스켓                                                         | 사용 가능한 에뮬레이션 옵션<br>없음                                                                                    |
|                              |                                          | CD-ROM                                                          | 사용 가능한 에뮬레이션 옵션<br>없음                                                                                    |
|                              |                                          | ATAPI LS-120                                                    | 없음(기타로 취급)<br>디스켓(디스켓 드라이브로<br>취급)                                                                       |
|                              |                                          | Multisector Tr<br>(ATA 디스크 전용                                   | ansfers(다중 섹터 전송)<br><sup>2)</sup>                                                                       |
|                              | 다중 섹터 PIO 작<br>합니다. 장치의 기<br>8 및 16이 있습니 | ,<br>업별로 전송되는 섹터 수를 지정<br> 능에 따라 옵션에는 Disabled,<br> 다.          |                                                                                                    |
|                              |                                          | <b>Transfer Mod</b><br>액티브 데이터 전<br>능에 따라 옵션에<br>DMA, Ultra DMA | e(전송 모드) (IDE <i>장치 전용</i> )<br>송 모드를 지정합니다. 장치 기<br>는 PIO 0, Max PIO, Enhanced<br>A 0 및 Max UDMA가 있습니다. |
|                              |                                          |                                                                 |                                                                                                    |

| Computer Setup(계속) |                                 |                                                                                                    |
|--------------------|---------------------------------|----------------------------------------------------------------------------------------------------|
| 제목                 | 옵션                              | 설명                                                                                                    |
| Storage<br>(저장 장치) | Device Configuration<br>(장치 구성) | Translation Mode(변환 모드) (ATA 디스크<br>전용)                                                                                                    |
| (계속)               | (계속)                            | 장치에 사용할 변환 모드를 선택할 수 있습니다.<br>이 모드는 BIOS를 다른 시스템에서 파티션으로<br>분할 및 포맷된 디스크에 액세스하고 구 UNIX 버<br>전(예: SCO UNIX 버전 3.2) 사용자에게 필요합<br>니다. 옵션에는 Automatic, Bit-Shift, LBA<br>Assisted, User 및 None이 있습니다.                                                                              |
|                    |                                 | ▲ 주의: 대개의 경우 BIOS로 자동 선택된 변환<br>모드는 변경될 수 없습니다. 디스크가 파티션<br>으로 분할되고 포맷된 경우 선택한 변환 모드<br>와 활성화된 변환 모드가 호환되지 않는다면<br>디스크 상의 데이터에 액세스할 수 없습니다.                                                                                                    |
|                    |                                 | Default Values IDE/SATA(기본값<br>IDE/SATA)                                                                                                    |
|                    |                                 | ATA 장치의 다중 섹터 전송, 전송 모드 및 변환<br>모드에 대한 기본값을 지정할 수 있습니다.                                                                                                    |
|                    |                                 | Translation Parameters(변환 매개변수)<br>(ATA <i>디스크 전용</i> )                                                                                                    |
|                    |                                 | 이 기능은 User(사용자) 변환 모드를 선택한<br>경우에만 표시됩니다.                                                                                                    |
|                    |                                 | BIOS로 사용되는 매개변수(논리적 실린더, 헤드<br>및 트랙 당 섹터)를 지정하여 운영체제 또는 응용<br>프로그램의 Disk I/O 요청을 하드 드라이브에서<br>인식할 수 있는 용어로 변환합니다. 논리적 실린<br>더는 1024개를 초과할 수 없습니다. 헤드의 개수<br>는 256개를 초과할 수 없습니다. 트랙 당 섹터의<br>개수는 63개를 초과할 수 없습니다. 이러한 필드<br>는 드라이브 변환 모드가 User로 설정된 경우에<br>만 볼 수 있으며 변경이 가능합니다. |

| Computer S         | Setup <i>(계속</i> )            |                                                                                                    |
|--------------------|-------------------------------|----------------------------------------------------------------------------------------------------|
| 제목                 | 옵션                            | 설명                                                                                                    |
| Storage<br>(저장 장치) | Storage Options<br>(저장 장치 옵션) | Removable Media Boot(이동식 미디어<br>부트)                                                                                                    |
| (계속)               |                               | 이동식 미디어로 시스템을 부팅하는 기능을 활성<br>화/비활성화합니다.                                                                                                    |
|                    |                               | Legacy Diskette Write(레거시 디스켓 쓰기)                                                                                                    |
|                    |                               | 레거시 디스켓에 데이터를 기록하는 기능을 활성<br>화/비활성화합니다.                                                                                                    |
|                    |                               | 이동식 미디어 기록에 변경 사항을 저장한<br>후에는 컴퓨터를 다시 시작합니다. 컴퓨터를<br>수동으로 끈 다음 다시 켭니다.                                                                                                    |
|                    |                               | <b>BIOS DMA Data Transfers(BIOS DMA</b>                                                                                                    |
|                    |                               | 데이터 전송)                                                                                                    |
|                    |                               | BIOS 디스크 I/O 요청에 응답하는 방식을 조절<br>할 수 있습니다. "Enable(활성화)"을 선택하면<br>BIOS에서 DMA 데이터 전송을 사용하여 ATA<br>디스크 읽기 및 쓰기 요청을 서비스합니다.<br>"Disable(비활성화)"을 선택하면 BIOS에서 PIO<br>데이터 전송을 사용하여 ATA 디스크 읽기 및 쓰<br>기 요청을 서비스합니다. |
| 🖏 특정 Comp          | outer Setup 옵션에 대한 지원 여       | 부는 하드웨어 구성에 따라 다를 수 있습니다.                                                                                                    |

| 제목      | 옵션              | 설명                                                                                                    |
|---------|-----------------|----------------------------------------------------------------------------------------------------|
| Storage | Storage Options | <br>SATA Emulation(SATA 에뮬레이션)                                                                                                    |
| (저장 장치) | (저장 장치 옵션)      | 운영체제에서 SATA 컨트롤러 및 장치에 액세스                                                                                                    |
| (계속)    | (계속)            | 하는 방법을 선택할 수 있습니다.                                                                                                    |
|         |                 | <u>Separate IDE Controller(독립형 IDE 컨트롤러)</u><br>가 기본 옵션입니다. 이 모드에서는 최대 SATA<br>장치 4개 및 PATA 장치 2개에 액세스할 수 있습<br>니다. SATA 및 PATA 컨트롤러는 두 개의 독립<br>IDE 컨트롤러로 나타납니다. Microsoft<br>Windows 2000 및 Windows XP에서 이 옵션을<br>사용하십시오. |
|         |                 | <ul> <li>SATA 0이 SATA 기본 장치 0으로 표시됩<br/>니다.</li> </ul>                                                                                                    |
|         |                 | <ul> <li>SATA 1이 있는 경우 SATA 보조 장치 0으로<br/>표시됩니다.</li> </ul>                                                                                                    |
|         |                 | <ul> <li>SATA 2가 있는 경우 SATA 기본 장치 1로<br/>표시됩니다.</li> </ul>                                                                                                    |
|         |                 | <ul> <li>SATA 3이 있는 경우 SATA 보조 장치 1로<br/>표시됩니다.</li> </ul>                                                                                                    |
|         |                 | <u>Combined IDE Controller(결합형 IDE 컨트롤러</u><br>는 기타 옵션입니다. 이 모드에서는 최대 PATA<br>장치 2개 및 SATA 장치 2개에 액세스할 수 있습<br>니다. SATA 및 PATA 컨트롤러는 한 개의 결합<br>IDE 컨트롤러로 나타납니다. Microsoft<br>Windows 98 및 이전 운영체제에서 이 옵션을<br>사용하십시오.       |
|         |                 | • PATA 기본 장치 0은 SATA 1을 교체합니다.                                                                                                    |
|         |                 | • PATA 기본 장치 1은 SATA 3을 교체합니다.                                                                                                    |
|         |                 | IDE Controller(IDE 컨트롤러)                                                                                                    |
|         |                 | 주 IDE 컨트롤러를 활성화/비활성화할 수 있습<br>니다. 이 기능은 특정 모델에서만 지원됩니다.                                                                                                    |
|         |                 | Primary SATA Controller(주 SATA 컨트<br>롤러)                                                                                                    |
|         |                 | ·<br>주 SATA 컨트롤러를 활성화/비활성화할 수 있습<br>니다.                                                                                                    |

| Computer Setup(계속)                 |                                               |                                                                                                    |
|------------------------------------|-----------------------------------------------|----------------------------------------------------------------------------------------------------|
| 제목                                 | 옵션                                            | 설명                                                                                                    |
| Storage<br>(저장 장치)<br><i>(계속</i> ) | Storage Options<br>(저장 장치 옵션)<br><i>(계속</i> ) | Secondary SATA Controller(보조 SATA<br>컨트롤러)<br>보조 SATA 컨트롤러를 활성화 또는 비활성화할<br>수 있습니다. 이 기능은 특정 모델에서만 지원됩<br>니다.                                                                                                    |
|                                    | DPS Self-Test(DPS<br>자가 진단 테스트)               | DPS(드라이브 보호 시스템) 자가 진단 테스트를<br>수행할 수 있는 ATA 하드 드라이브에서 자가 진<br>단 테스트를 실행할 수 있습니다.                                                                                                    |
|                                    |                                               | 이 선택 사항은 DPS 자가 진단 테스트를 수<br>행할 수 있는 드라이브가 적어도 하나 이상<br>시스템에 연결되어 있는 경우에만 나타납<br>니다.                                                                                                    |
|                                    | Boot Order(부팅 순서)                             | 다음을 수행할 수 있습니다.                                                                                                    |
|                                    |                                               | <ul> <li>부팅 가능한 운영체제 이미지에 대해 연결된<br/>장치(USB 플래시 미디어 장치, 디스켓 드라<br/>이브, 하드 드라이브, 광 드라이브 또는 네트<br/>워크 인터페이스 카드 등)가 검사되는 순서를<br/>지정할 수 있습니다. 목록 상의 각 장치는 부<br/>팅 가능한 운영체제의 소스에 따라 제외되거<br/>나 포함됩니다.</li> </ul>                                   |
|                                    |                                               | <ul> <li>연결된 하드 드라이브의 순서를 지정할 수 있<br/>습니다. 첫번째 하드 드라이브는 부팅 순서에<br/>서 우선되며, 장치가 장착된 경우 C 드라이<br/>브로 인식됩니다.</li> </ul>                                                                                                    |
|                                    |                                               | MS-DOS가 아닌 운영체제를 시작한 후에는<br>MS-DOS 드라이브 문자 지정이 적용되지 않<br>을 수도 있습니다.                                                                                                    |
|                                    |                                               | 일시적으로 부팅 순서 무시 바로 가기                                                                                                    |
|                                    |                                               | 부팅 순서에서 지정된 기본 장치가 아닌 다른 장<br>치로 <b>한 번</b> 부팅하려면 컴퓨터를 재시작한 다음<br>모니터 표시등이 녹색으로 변하면 <b>F9</b> 를 누릅니<br>다. POST가 완료된 후 부팅 가능한 장치의 목록<br>이 표시됩니다. 화살표 키를 사용하여 원하는<br>부팅 장치를 선택하고 <b>Enter</b> 를 누릅니다. 그러면<br>컴퓨터는 이 경우에만 선택한 비 기본 장치로<br>부팅합니다. |

| Computer Setup(계속)                                                     |                                                                                     |                                                                                                    |
|------------------------------------------------------------------------|-------------------------------------------------------------------------------------|----------------------------------------------------------------------------------------------------|
| 제목                                                                     | 옵션                                                                                  | 설명                                                                                                    |
| Security(보안)                                                           | Smart Card Options<br>(스마트 카드 옵션)                                                   | 이 기능으로 Power-On Password(파워온 암호)로<br>사용되는 스마트 카드를 활성화/비활성화할 수<br>있습니다.                                       |
|                                                                        | Setup Password<br>(설정 암호)                                                           | 설정(관리자) 암호를 설정 및 활성화할 수 있습<br>니다.                                                                            |
|                                                                        |                                                                                     | 설정 암호를 설정한 경우 Windows 환경에<br>서 Computer Setup 옵션을 변경하고, ROM<br>을 플래시하고, 변경 사항을 특정 플러그 앤<br>플레이 설정에 적용해야 합니다. |
|                                                                        |                                                                                     | 자세한 내용은 <i>Documentation and Diagnostics</i><br>CD에서 <i>문제 해결 설명서</i> 를 참조하십시오.                              |
|                                                                        | Power-On Password<br>(파워온 암호)                                                       | 파워온 암호를 설정 및 활성화할 수 있습니다.                                                                                    |
|                                                                        |                                                                                     | 자세한 내용은 <i>Documentation and Diagnostics</i><br>CD에서 <i>문제 해결 설명서</i> 를 참조하십시오.                              |
|                                                                        | Password Options                                                                    | 다음을 수행할 수 있습니다.                                                                                              |
| (암호 옵션)<br>(이 선택 사항은 파워온 암<br>호 또는 설정 암호가 설정<br>되어 있는 경우에만 나타<br>납니다.) | (암호 옵션)<br>(이 선택 사항은 파워온 암                                                          | <ul> <li>레거시 리소스를 잠글 수 있습니다(설정 암호<br/>가 설정되어 있는 경우에 나타남).</li> </ul>                                         |
|                                                                        | <ul> <li>네트워크 서버 모드를 활성화/비활성화할 수<br/>있습니다(파워온 암호가 설정되어 있는 경우<br/>에 나타남).</li> </ul> |                                                                                                    |
|                                                                        |                                                                                     | <ul> <li>웜 부트에 암호가 필요한지 여부를 지정할 수<br/>있습니다(CTRL+ALT+DEL) (파워온 암호가<br/>설정되어 있는 경우에 나타남).</li> </ul>           |
|                                                                        |                                                                                     | 자세한 내용은 <i>Documentation and Diagnostics</i><br>CD의 <i>데스크탑 관리 설명서</i> 를 참조하십시오.                             |
| 🛞 특정 Comput                                                            | er Setup 옵션에 대한 지원 여부는                                                              | 하드웨어 구성에 따라 다를 수 있습니다.                                                                                       |

| 제목           | 옥셔                  | 선명                                                                                                    |
|--------------|---------------------|----------------------------------------------------------------------------------------------------|
|              |                     |                                                                                                    |
| Security(모안) | Smart Cover(스마트 넢개) | 나음을 주행할 수 있습니나.                                                                                                    |
| (계속)         |                     | <ul> <li>Cover Lock을 잠금/잠금 해제할 수 있습<br/>니다.</li> </ul>                                                                                |
|              |                     | <ul> <li>덮개 제거 센서를 사용하여 비활성화/사용지<br/>에게 알림/암호 설정 옵션을 설정할 수 있습<br/>니다.</li> </ul>                                                      |
|              |                     | 사용자에게 알림 기능은 커버가 제거된 것을<br>센서가 감지하여 사용자에게 알려 줍니다. 커<br>버가 제거된 것을 센서가 감지한 경우 컴퓨터<br>를 부팅하려면 Setup Password(설정 암호)에<br>설정 암호를 입력해야 합니다. |
|              |                     | 이 기능은 특정 모델에서만 지원됩니다. 자세한<br>내용은 Documentation and Diagnostics CD의<br><i>데스크탑 관리 설명서</i> 를 참조하십시오.                                    |
|              | Embedded Security   | 다음을 수행할 수 있습니다.                                                                                                    |
|              | (내장 보안)             | <ul> <li>내장 보안 장치를 활성화/비활성화할 수 있<br/>습니다.</li> </ul>                                                                                  |
|              |                     | <ul> <li>출하 시 설정으로 장치를 재설정할 수 있습<br/>니다.</li> </ul>                                                                                   |
|              |                     | <ul> <li>파워온 인증 지원을 활성화/비활성화할 수<br/>있습니다. (일부 모델)</li> </ul>                                                                          |
|              |                     | • 인증서를 재설정할 수 있습니다. (일부 모델)                                                                                                    |
|              |                     | 이 기능은 특정 모델에서만 지원됩니다. 자세한<br>내용은 Documentation and Diagnostics CD의<br>데스크탑 관리 설명서를 참조하십시오.                                            |

| 제목           | 옵션                                    | 설명                                                                                                    |
|--------------|---------------------------------------|----------------------------------------------------------------------------------------------------|
| Security(보안) | Device Security                       | 장치 사용/장치 숨김                                                                                                    |
| (계속)         | (장치 보안)                               | • 직렬 포트                                                                                                    |
|              |                                       | • 병렬 포트                                                                                                    |
|              |                                       | • 앞면 USB 포트                                                                                                    |
|              |                                       | • 시스템 오디오                                                                                                    |
|              |                                       | <ul> <li>내장 스피커(일부 모델) (외장 스피커에는<br/>영향을 주지 않음)</li> </ul>                                                                                                    |
|              |                                       | • 네트워크 컨트롤러(일부 모델)                                                                                                    |
|              |                                       | • 멀티베이 장치(일부 모델)                                                                                                    |
|              |                                       | • SMBus 컨트롤러(일부 모델)                                                                                                    |
|              |                                       | • SCSI 컨트롤러(일부 모델)                                                                                                    |
|              |                                       | • 내장 보안 장치(일부 모델)                                                                                                    |
|              | Network Service Boot<br>(네트워크 서비스 부팅) | 네트워크 서버에 설치된 운영체제에서 부팅하려<br>면 컴퓨터의 기능을 활성화/비활성화합니다.<br>NIC 모델에서만 사용할 수 있는 기능이므로 네트<br>워크 컨트롤러는 PCI 버스에 있거나 시스템 보드<br>에 내장되어 있어야 합니다.                              |
|              | System IDs(시스템 ID)                    | 다음을 설정할 수 있습니다.                                                                                                    |
|              |                                       | <ul> <li>자산 태그(18바이트 ID) 및 소유권 태그<br/>(POST 동안 나타나는 80바이트 ID).</li> </ul>                                                                                         |
|              |                                       | 자세한 내용은 Documentation and<br>Diagnostics CD의 <i>데스크탑 관리 설명서를</i><br>참조하십시오.                                                                                       |
|              |                                       | • 섀시 일련 번호 또는 UUID(Universal<br>Unique Identifier) 번호. 현재 섀시 일련 번호<br>가 무효인 경우에만 UUID를 갱신할 수 있습<br>니다. (대체로 이러한 ID 번호는 출하 시 설정<br>되며 시스템을 식별하는 고유 번호로 사용됩<br>니다.) |
|              |                                       | <ul> <li>시스템 ID 입력을 위한 키보드 로케일 설정<br/>(예: 영어 또는 독일어).</li> </ul>                                                                                                  |

| Computer Setup(계속)                                       |                                                |                                                                                                    |
|----------------------------------------------------------|------------------------------------------------|----------------------------------------------------------------------------------------------------|
| 제목                                                       | 옵션                                             | 설명                                                                                                    |
| Security(보안)<br>(계속)                                     | DriveLock<br>Security(DriveLock 보안)<br>(일부 모델) | 하드 드라이브의 마스터 암호 또는 사용자 암호를<br>지정하거나 수정할 수 있습니다. 이 기능을 사용<br>하면 POST 중에 DriveLock 암호 중 하나를 입력<br>하라는 메지지가 나타납니다. 마스터 암호 및 사<br>용자 암호가 올바르게 입력되지 않은 경우 다음<br>번 콜드 부트 시 암호 중 하나를 제대로 입력할 때<br>까지 하드 드라이브에 액세스할 수 없습니다. |
|                                                          |                                                | 이 선택 사항은 DriveLock 기능을 지원하는<br>드라이브가 적어도 하나 이상 시스템에 연결<br>되어 있는 경우에만 나타납니다.                                                                                                    |
|                                                          |                                                | 자세한 내용은 <i>Documentation and Diagnostics</i><br>CD의 <i>데스크탑 관리 설명서</i> 를 참조하십시오.                                                                                                    |
|                                                          | OS Security(OS 보안)<br>(일부 모델)                  | <ul> <li>Data Execution Prevention(데이터 실행<br/>방지) (일부 모델) (활성화/비활성화) OS<br/>보안 침해를 방지합니다.</li> </ul>                                                                                                    |
|                                                          |                                                | 이 선택 사항은 사용 중인 프로세서 및 운영<br>체제가 이 기능을 인식하고 사용할 경우에만<br>적용됩니다.                                                                                                    |
|                                                          |                                                | <ul> <li>Intel Virtualization Technology(일부 모델)<br/>(활성화/비활성화) 이 설정을 변경하면 컴퓨<br/>터를 끄고 다시 켜야 합니다.</li> </ul>                                                                                                    |
|                                                          |                                                | 이 선택 사항은 사용 중인 프로세서 및 운영<br>체제가 이 기능을 인식하고 사용할 경우에만<br>적용됩니다.                                                                                                    |
| Data Execution<br>Prevention(데이터<br>실행 방지) (일부 모델)       | Data Execution                                 | 활성화/비활성화                                                                                                    |
|                                                          | Prevention(데이터<br>실행 방지) (일부 모델)               | 데이터 실행 방지 모드를 사용하면 OS 보안 침해<br>를 방지합니다.                                                                                                    |
|                                                          |                                                | 이 선택 사항은 사용 중인 프로세서 및 운영<br>체제가 데이터 실행 방지 모드를 인식하고 사<br>용할 경우에만 적용됩니다.                                                                                                    |
| 🖏 특정 Computer Setup 옵션에 대한 지원 여부는 하드웨어 구성에 따라 다를 수 있습니다. |                                                |                                                                                                    |

| Computer Setup( <i>계속</i> )                              |                                                           |                                                                                                    |
|----------------------------------------------------------|-----------------------------------------------------------|----------------------------------------------------------------------------------------------------|
| 제목                                                       | 옵션                                                        | 설명                                                                                                    |
| Security(보안)<br><i>(계속</i> )                             | Master Boot Record<br>Security(마스터 부트 레코<br>드 보안) (일부 모델) | MBR(마스터 부트 레코드) 보안을 활성화 또는         비활성화할 수 있습니다.         활성화된 경우 BIOS는 현재 부팅 가능한 디스크         의 MBR에 대한 모든 쓰기 요청을 거절합니다. 컴         퓨터를 켜거나 재부팅할 때마다 BIOS는 현재 부         팅 디스크의 MBR과 이전에 저장한 MBR을 비교         합니다. 변경 사항이 감지되면 현재 부팅 가능한         디스크에 MBR을 저장하거나, 이전에 저장된         MBR을 복원하거나, MBR 보안을 해제하는 옵션         을 사용할 수 있습니다. 설정 암호가 설정된 경우         설정 암호를 알고 있어야 합니다.         |
|                                                          |                                                           | <ul> <li>현재 부팅 디스크의 포맷 또는 파티션을 고의<br/>로 변경하기 전에 MBR 보안을 해제하십시오.<br/>FDISK 및 FORMAT과 같은 일부 디스크 유<br/>틸리티는 MBR 업데이트를 시도합니다.</li> <li>MBR 보안이 활성화되어 있고 BIOS에서<br/>디스크 액세스를 제공하고 있는 경우 MBR<br/>에 대한 쓰기 요청이 거부되어 유틸리티는<br/>오류를 보고하게 됩니다.</li> <li>MBR 보안이 활성화되어 있고 시스템에서<br/>디스크 액세스가 가능한 경우, 다음 번에 재<br/>부팅하는 동안 BIOS에서 MBR 변경 사항을<br/>감지하게 되며 MBR 보안 경고 메시지가 나<br/>타납니다.</li> </ul> |
|                                                          | Save Master Boot<br>Record(마스터 부트 레코<br>드 저장) (일부 모델)     | 현재 부팅 가능한 디스크의 MBR(마스터 부트<br>레코드)의 백업 복사본을 저장합니다.                                                                                                    |
|                                                          |                                                           | ~ 납니다.                                                                                                    |
| 🐑 특정 Computer Setup 옵션에 대한 지원 여부는 하드웨어 구성에 따라 다를 수 있습니다. |                                                           |                                                                                                    |

| Computer Setup(계속)                                        |                                                  |                                                                                                    |
|-----------------------------------------------------------|--------------------------------------------------|----------------------------------------------------------------------------------------------------|
| 제목                                                        | 옵션                                               | 설명                                                                                                    |
| Security(보안) Restore Master Boot<br>(계속) Record(마스터 부트 레코 | MBR(마스터 부트 레코드) 백업 복사본을 현재<br>부팅 가능한 디스크에 복원합니다. |                                                                                                    |
| . ,                                                       | · · · · · · 드 복원) (일부 모델)                        | ☜ 다음 모든 조건이 true인 경우에만 나타납<br>니다.                                                                                                    |
|                                                           |                                                  | • MBR 보안이 활성화되어 있습니다.                                                                                                    |
|                                                           |                                                  | <ul> <li>MBR의 백업 복사본이 이미 저장되어 있습<br/>니다.</li> </ul>                                                                                                    |
|                                                           |                                                  | <ul> <li>현재 부팅 가능한 디스크는 MBR의 백업<br/>복사본을 저장했던 디스크와 동일합니다.</li> </ul>                                                                                          |
|                                                           |                                                  | 주의: 디스크 유틸리티 또는 운영체제에서<br>MBR을 변경한 후 이전에 저장된 MBR을<br>복원하면 디스크에 있는 데이터에 액세스<br>할 수 없습니다. 현재 부팅 가능한 디스크의<br>MBR가 손상되었거나 바이러스에 감염된 경<br>우에만 이전에 저장된 MBR을 복원하십시오. |
| 🛞 특정 Computer Setup 옵션에 대한 지원 여부는 하드웨어 구성에 따라 다를 수 있습니다.  |                                                  |                                                                                                    |

| 제목        | 옵션                                          | 설명                                                                                                    |
|-----------|---------------------------------------------|----------------------------------------------------------------------------------------------------|
| Power(전원) | OS Power Management<br>(운영체제 전원 관리)         | <ul> <li>런타임 전원 관리 — 활성화/비활성화. 특정<br/>운영체제에서 현재 소프트웨어 로드 시 프로<br/>세서의 전체 기능이 필요하지 않은 경우 프로<br/>세서 전압 및 사용 빈도를 줄일 수 있습니다.</li> <li>유휴 상태 절전 — 확장/일반. 특정 운영체제<br/>에서 프로세서가 유휴 상태인 경우 프로세서<br/>전력 소비를 줄일 수 있습니다.</li> </ul> |
|           |                                             | <ul> <li>ACPI S3 지원 — ACPI S3 지원 기능을 활성<br/>화/비활성화합니다.</li> </ul>                                                                                                    |
|           |                                             | <ul> <li>ACPI S3 하드 디스크 재설정 — BIOS에서<br/>이 기능을 활성화하면 S3에서 재개된 후 제<br/>어권이 운영체제로 돌아가기 전에 하드 디스<br/>크에서 명령을 받아들일 준비를 하게 됩니다.</li> </ul>                                                                                    |
|           |                                             | <ul> <li>ACPI S3 PS2 마우스 깨우기 — PS2 마우스<br/>동작으로 S3에서의 시작 기능을 활성화/비<br/>활성합니다.</li> </ul>                                                                                                    |
|           |                                             | <ul> <li>장치 삽입 시 USB 시작(일부 모델) — USB<br/>장치 삽입 시 대기 상태에서 시스템을 시작할<br/>수 있습니다.</li> </ul>                                                                                                    |
|           | Hardware Power<br>Management(하드웨어<br>전원 관리) | SATA 전원 관리 기능을 사용하여 SATA 버스 및/<br>또는 장치 전원 관리를 활성화 및 비활성화합니다.                                                                                                    |
|           | Thermal(열)                                  | <ul> <li>팬 유휴 모드 — 이 막대 그래프로 팬의 최소<br/>허용 속도를 제어합니다.</li> </ul>                                                                                                    |
|           |                                             | 이 설정은 팬의 최소 속도만 변경합니다.<br>이팬은 자동으로 제어됩니다.                                                                                                    |

| Computer Setup(계속)                                       |                              |                                                                                                    |
|----------------------------------------------------------|------------------------------|----------------------------------------------------------------------------------------------------|
| 제목                                                       | 옵션                           | 설명                                                                                                    |
| Advanced*(고급)<br>*고급 사용자인<br>경우에만 해당합<br>니다.             | Power-On Options<br>(파워온 옵션) | 다음을 설정할 수 있습니다.<br>• POST 모드(빠른 부팅(QuickBoot), 정식 부<br>팅(FullBoot) 또는 매 1-30일 마다 정식 부팅<br>(FullBoot))                                                                                                    |
|                                                          |                              | • POST 메시지(활성화/비활성화)                                                                                                    |
|                                                          |                              | • F9 프롬프트(활성화/비활성화 또는 숨김/표<br>시). 이 기능을 활성화하면 POST 중에 "F9 =<br>Boot Menu"라는 텍스트가 나타납니다. 이<br>기능을 해제하면 텍스트가 화면에 표시되지<br>않습니다. 그러나 F9 키를 누르면 Shortcut<br>Boot [Order] Menu(부팅 [순서] 메뉴 바로가<br>기) 화면에 액세스할 수 있습니다. 자세한 내<br>용은 Storage(저장 장치) > Boot Order(부팅<br>순서)를 참조하십시오. |
|                                                          |                              | • F10 프롬프트(활성화/비활성화 또는 숨김/<br>표시). 이 기능을 활성화하면 POST 중에<br>"F10 = Setup"이라는 텍스트가 나타납니다.<br>이 기능을 해제하면 텍스트가 화면에 표시되<br>지 않습니다. 그러나 F10 키를 누르면 Setup<br>화면에 액세스할 수 있습니다.                                                                                                    |
|                                                          |                              | • F12 프롬프트(활성화/비활성화 또는 숨김/<br>표시). 이 기능을 활성화하면 POST 중에<br>"F12 = Network Service Boot" 텍스트가<br>나타납니다. 이 기능을 해제하면 텍스트가<br>화면에 표시되지 않습니다. 그러나 F12 키를<br>누르면 네트워크에서 시스템을 부팅할 수 있<br>습니다.                                                                                     |
| 🛞 특정 Computer Setup 옵션에 대한 지원 여부는 하드웨어 구성에 따라 다를 수 있습니다. |                              |                                                                                                    |

| Computer Setup(계속)            |                              |                                                                                                    |
|-------------------------------|------------------------------|----------------------------------------------------------------------------------------------------|
| 제목                            | 옵션                           | 설명                                                                                                    |
| Advanced*(고급)<br><i>(계속</i> ) | Power-On Options<br>(파워온 옵션) | 다음을 설정할 수 있습니다.<br>• ROM 옵션 메시지 표시(활성/비활성화) 이                                                                                                    |
| *고급 사용자인<br>경우에만 해당합<br>니다.   | (계속)                         | 기능을 활성화하면 시스템에서 ROM 옵션을<br>로드하기 전에 메시지를 나타냅니다. (이 기<br>능은 특정 모델에서만 지원됩니다.)                                                                                                    |
|                               |                              | <ul> <li>원격 시작 부팅 소스(원격 서버/로컬 하드<br/>드라이브)</li> </ul>                                                                                                    |
|                               |                              | • 정전 후(꺼짐/켜짐/이전 상태): 이 옵션을<br>"켜짐"으로 설정합니다.                                                                                                    |
|                               |                              | <ul> <li>꺼짐 — 컴퓨터는 전원이 복원되도 계속<br/>꺼져 있습니다.</li> </ul>                                                                                                    |
|                               |                              | <ul> <li>켜짐 — 컴퓨터는 전원이 복원되는 즉시<br/>자동으로 켜집니다.</li> </ul>                                                                                                    |
|                               |                              | <ul> <li>켜짐 — 컴퓨터가 전기 파워 스트립에 연<br/>결되어 있으면 파워 스트립 스위치를 사<br/>용하여 컴퓨터를 켤 수 있습니다.</li> </ul>                                                                                                    |
|                               |                              | <ul> <li>이전 상태 — 정전이 되었을 때 연결되어<br/>있으면 전원이 복원되는 즉시 자동으로<br/>켬퓨터를 켤 수 있습니다.</li> </ul>                                                                                                    |
|                               |                              | 파워 스트립에 있는 스위치를 사용하여 컴퓨터의 전원을 끄면 일시 중지/절전 또는 원격관리 기능을 사용할 수 없습니다.                                                                                                    |
|                               |                              | <ul> <li>POST Delay(POST 지연 시간) (없음, 5, 10<br/>15 또는 20초). 이 기능을 활성화하면 POST<br/>프로세스에 사용자가 지정한 지연 시간을 추<br/>가하게 됩니다. 이러한 지연 시간은 너무 천<br/>천히 작동하여 POST가 종료되어야 부팅할<br/>준비가 되는 일부 PCI 카드의 하드 디스크에<br/>대해 종종 필요합니다. POST 지연 시간은<br/>Computer(F10) Setup으로 들어가기 위해<br/>F10을 선택하기까지의 시간을 늘려 줍니다</li> </ul> |

| Computer Setup(계 <i>속</i> )                                 |                                                |                                                                                                    |
|-------------------------------------------------------------|------------------------------------------------|----------------------------------------------------------------------------------------------------|
| 제목                                                          | 옵션                                             | 설명                                                                                                    |
| Advanced*(고급)<br><i>(계속)</i><br>*고급 사용자인<br>경우에만 해당합<br>니다. | Power-On Options<br>(파워온 옵션)<br><i>(계속</i> )   | 다음을 설정할 수 있습니다.<br>• I/O APIC Mode(활성화/비활성화) 이 기능<br>을 활성화하면 Microsoft Windows 운영체<br>제를 최적으로 실행합니다. Microsoft 운영체<br>제가 아닌 시스템에서는 이 기능을 해제해야<br>시스템이 제대로 작동합니다.                                                                                             |
|                                                             |                                                | <ul> <li>하이퍼 스레딩(활성화/비활성화).</li> <li>브라우저 설정 모드(활성화/비활성화) (일부<br/>모델). 이 기능을 활성화하면 Computer<br/>Setup에서 설정을 볼 수는 있지만, 설정 암호<br/>를 입력하지 않고 설정을 변경할 수는 없습<br/>니다.</li> </ul>                                                                                   |
|                                                             |                                                | <ul> <li>최대 CPUID 값을 3으로 제한 — 마이크로프<br/>로세서에서 보고하는 CPUID 기능 수를 제한<br/>합니다. WinNT로 부팅하는 경우 이 기능을<br/>설정합니다.</li> </ul>                                                                                                    |
|                                                             |                                                | • ACPI/USB Buffer @ Top of Memory(활성화/<br>비활성화) 이 기능을 활성화하면 USB 메모리<br>버퍼를 메모리의 최상위에 놓습니다. 옵션<br>ROM 사용을 위해 1MB 이하의 메모리가 사<br>용 가능하게 된다는 이점이 있습니다. 버퍼가<br>시스템 ROM이 64MB 이하인 메모리 AND<br>의 최상위에 있을 때 널리 사용되는 메모리<br>관리자 HIMEM.SYS가 제대로 작동하지 않는<br>다는 단점이 있습니다. |
|                                                             | Execute Memory Test<br>(메모리 테스트 실행)<br>(일부 모델) | 컴퓨터를 다시 시작하고 POST 메모리 테스트를<br>실행합니다.                                                                                                    |
|                                                             | BIOS Power-On(BIOS<br>파워온)                     | 지정한 시간에 자동으로 컴퓨터가 켜지도록 설정<br>할 수 있습니다.                                                                                                    |
| 🖏 특정 Computer Setup 옵션에 대한 지원 여부는 하드웨어 구성에 따라 다를 수 있습니다.    |                                                |                                                                                                    |

| Computer Setup(계속)                        |                                       |                                                                                                    |
|-------------------------------------------|---------------------------------------|----------------------------------------------------------------------------------------------------|
| 제목                                        | 옵션                                    | 설명                                                                                                    |
| Advanced*(고급)<br><i>(계속</i> )<br>*고구 사용자이 | Onboard Devices<br>(내장 장치)            | 리소스 또는 비활성 내장된 시스템 장치(디스켓<br>컨트롤러, 직렬 포트 또는 병렬 포트)를 설정할 수<br>있습니다.                                               |
| 경우에만 해당합<br>니다.                           | PCI Devices(PCI 장치)                   | <ul> <li>현재 설치된 PCI 장치 및 이 장치의 IRQ 설정<br/>을 나열합니다.</li> </ul>                                                    |
|                                           |                                       | <ul> <li>이러한 장치에 대한 IRQ 설정을 재구성하거나 모두 해제합니다. 이러한 설정은 APIC 기반 운영체제에는 영향을 미치지 않습니다.</li> </ul>                     |
|                                           | PCI VGA Configuration<br>(PCI VGA 구성) | 시스템에 다중 PCI 비디오 어댑터가 있는 경우에<br>만 표시됩니다. VGA 컨트롤러가 "부팅"하거나<br>주 VGA 컨트롤러가 되도록 지정할 수 있습니다.                         |
|                                           |                                       | 이 항목을 보려면 통합 비디오(Advanced<br>(고급) > Device Option(장치 옵션)) 및 변경<br>사항 저장 후 종료를 활성화해야 합니다.                         |
|                                           | Bus Options(버스 옵션)                    | 특정 모델에서 다음을 활성화 또는 비활성화할 수<br>있습니다.                                                                              |
|                                           |                                       | • PCI SERR# 생성                                                                                                   |
|                                           |                                       | <ul> <li>PCI 구성 영역에서 VGA 팔레트 스누핑을 설<br/>정하는 PCI VGA 팔레트 스누핑 하나 이상의<br/>그래픽 컨트롤러가 설치된 경우에만 필요합<br/>니다.</li> </ul> |

| Computer Setup(계속)   |                                                        |                                                                                                    |  |
|----------------------|--------------------------------------------------------|----------------------------------------------------------------------------------------------------|--|
| 제목                   | 옵션                                                     | 설명                                                                                                    |  |
| Advanced*(고급)        | Device Options                                         | 다음을 설정할 수 있습니다.                                                                                                    |  |
| <i>(계속</i> )         | (상지 옵션)                                                | • 프린터 모드(양방향, EPP + ECP, 출력 전용).                                                                                                    |  |
| *고급 사용자인<br>경우에마 헤다하 |                                                        | • 시작 시 <b>Num Lock</b> 상태(off/on).                                                                                                    |  |
| 경구에던 애경법<br>니다.      |                                                        | • S5 Wake on LAN(활성화/비활성화).                                                                                                    |  |
|                      |                                                        | • 꺼짐 상태에서(S5) Wake on LAN을<br>비활성화하려면 왼쪽 및 오른쪽 화살표                                                                                                    |  |
|                      |                                                        | 기을 지응하여 Advanced(고급) >         Device Options(장치 옵션) 메뉴를<br>선택하고 S5 Wake on LAN 기능을         "Disable(비활성)"로 설정합니다. 이렇게<br>하면 S5에서 컴퓨터의 전력 소비는 최저<br>가 됩니다. 일시 중지나 최대 절전 모드에<br>서 WOL에 대한 컴퓨터 기능에는 영향을<br>주지 않습니다. 그러나 네트워크를 통해<br>S5에서 깨어나도록 할 수 없습니다. 컴퓨<br>터가 켜져 있는 동안에는 네트워크 연결<br>작업에 영향을 주지 않습니다.         • 네트워크 연결이 필요하지 않는 경우 왼<br>쪽 및 오른쪽 화살표 키로 Security(보<br>안) > Device Security(장치 보안) 메<br>뉴를 선택하여 네트워크 컨트롤러(NIC)<br>를 완전히 비활성화합니다. 네트워크 컨<br>트롤러 옵션을 "Device Hidden(장치 숨<br>김)"으로 설정합니다. 이렇게 하면 운영<br>체제에서 네트워크 컨트롤러를 사용하지<br>못하고 S5 상태에 있는 컴퓨터에서 사용<br>하는 전원을 감소시킵니다.         • 프로세서 캐시(활성화/비활성화). |  |
| 🖏 특정 Compute         | 특정 Computer Setup 옵션에 대한 지원 여부는 하드웨어 구성에 따라 다를 수 있습니다. |                                                                                                    |  |

| Computer Setup(계속)                                          |                                           |                                                                                                    |
|-------------------------------------------------------------|-------------------------------------------|----------------------------------------------------------------------------------------------------|
| 제목                                                          | 옵션                                        | 설명                                                                                                    |
| Advanced*(고급)<br><i>(계속)</i><br>*고급 사용자인<br>경우에만 해당합<br>니다. | Device Options<br>(장치 옵션)<br><i>(계속</i> ) | 다음을 설정할 수 있습니다.<br>• 절전 상태별 깜박임 패턴 각 절전 상태를<br>확인하는 LED가 깜박이는 패턴을 선택할 수<br>있습니다.<br>2초 간격으로 1번 깜빡임. pause = S1<br>2초 간격으로 2번 깜빡임. pause = S2<br>2초 간격으로 3번 깜빡임. pause = S3<br>• 통합 비디오(활성화/비활성화). 통합 비디오<br>및 PCI Up Solution 비디오를 동시에 사용할<br>수 있습니다(일부 모델에만 해당).                                                                                                    |
|                                                             |                                           | <ul> <li>한 후 주 VGA 컨트롤러 비디오 장치를 선택<br/>할 수 있도록 Advanced(고급) 아래에 새 메<br/>뉴 항목이 나타납니다.</li> <li>PCI 또는 PCI Express 비디오 카드를 넣으면<br/>통합 비디오가 자동으로 비활성화됩니다.<br/>PCI Express 비디오가 켜진 상태인 경우 통<br/>합 비디오는 비활성 상태여야 합니다.</li> <li>Monitor Tracking(활성화/비활성화). BIOS<br/>에 모니터 자산 정보를 저장할 수 있습니다.</li> <li>NIC PXE 옵션 ROM 다운로드(활성화/비황</li> </ul>                                                               |
|                                                             |                                           | 성화) BIOS에는 내장 NIC 옵션 ROM이 포<br>함되어 있는데 이 장치를 사용하여 네트워크<br>를 통해 PXE 서버로 부팅할 수 있습니다. 일<br>반적으로 기업 이미지를 하드 드라이브로 다<br>운로드 하는데 사용됩니다. NIC 옵션 ROM<br>은 1MB 이하의 메모리 공간을 차지하며<br>DCH(DOS Compatibility Hole) 공간이라고<br>합니다. 이 공간은 제한되어 있습니다. 사용<br>자는 F10 옵션을 사용하여 내장 NIC 옵션<br>ROM의 다운로드 기능을 비활성화함으로써<br>옵션 ROM 공간이 필요한 추가 PCI 카드에<br>대한 DCH 공간을 더 많이 확보할 수 있습니<br>다. 기본값은 NIC 옵션이 ROM을 활성화하<br>도록 하는 것입니다. |

# 구성 설정 복구

Computer Setup(F10) 유틸리티를 사용하여 Save to Removable Media(이동식 미디어에 저장) 명령을 수행한 다음 복원해야 합니다. (Computer Setup 옵션표의 4페이지, "Save to Removable Media(이동 식 미디어에 저장)"을 참조하십시오.)

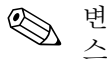

변경한 컴퓨터 구성 설정을 디스켓, USB 플래시 미디어 장치 또는 디 스켓형 장치(디스켓 드라이브를 에뮬레이트하기 위한 저장 장치 세트) 에 저장하고 향후 사용할 수 있도록 디스켓 또는 장치를 저장하는 것이 좋습니다.

구성을 복원하려면 디스켓, USB 플래시 미디어 장치 또는 구성이 저 장된 디스켓을 에뮬레이팅하는 기타 저장 장치를 삽입하고 Computer Setup(F10) 유틸리티의 Restore from Removable Media(이동식 미디 어에서 복원) 명령을 수행합니다. (Computer Setup 옵션표의 4페이지, "Restore from Removable Media(이동식 미디어에서 복원)"을 참조하 십시오.)